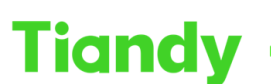

Tiandy Technologies Co., Ltd.

## How to use Easy7 trigger nvr alarm output

**Description:** This document will show you how to use Easy7 trigger nvr alarm output

**Prerequisite:** The network device need supports the alarm output function.

## Section 1 How to add an alarm output

| Tian | dy         | Home page                                                                                  | System configuration    | Device management                                                        | Live View     |                                                                                                    |            | 200 0                                                                   | Ů − ₫ ×<br>22.42:33 |
|------|------------|--------------------------------------------------------------------------------------------|-------------------------|--------------------------------------------------------------------------|---------------|----------------------------------------------------------------------------------------------------|------------|-------------------------------------------------------------------------|---------------------|
| (    | Common f   | unctions                                                                                   |                         |                                                                          |               |                                                                                                    |            |                                                                         |                     |
|      |            | Live View<br>View the live images at the<br>point                                          | e monitoring            | Playback<br>Search and play the recording file a<br>the monitoring point | a.            | Device management<br>Add, modify and<br>delete groups                                               | (          | System configuration<br>Typical operation on client<br>configuration    |                     |
|      |            | Alarm management<br>Real-time indication of uni<br>message to facilitate acce<br>exception | t alarm<br>ss to unit   | TV Wall<br>TV wall configuration, preview, offin<br>switch settings      |               | Inlet and outlet management<br>Face management, human gate re<br>time preview and information query | , ai-<br>/ | ElectronicMap<br>Management and operation function<br>of electronic map |                     |
| E    | Basic func | tions                                                                                      |                         |                                                                          |               |                                                                                                    |            |                                                                         |                     |
|      | mana       | User Operation                                                                             | on logs Data statistics | Alarm<br>configuration                                                   | Irch Face rec | gnition                                                                                             |            |                                                                         |                     |
|      |            |                                                                                            |                         |                                                                          |               |                                                                                                    |            |                                                                         |                     |

1.1 Click the "Device Management" function in the red box

| Tiandy                | Home page     | System configuration |             | ent Liv          | ve View         |               |                   | 2000 600-0×<br>22.43.09 |
|-----------------------|---------------|----------------------|-------------|------------------|-----------------|---------------|-------------------|-------------------------|
| Device Grou           |               |                      |             |                  |                 |               |                   |                         |
| Encode device (0)     | Q Auto Search | + Add 🖉 Modify       | Delete      | Invert Selection | ORefresh        |               |                   |                         |
| E Decoding device (0) |               | Name                 | Device Type |                  | IP address      | Video Channel | Connection status | Operation               |
| 📾 Gate equipment (0)  |               |                      |             |                  |                 |               |                   |                         |
|                       |               |                      |             | Add Device       |                 |               |                   |                         |
|                       |               |                      |             | Add Mode         |                 |               |                   |                         |
|                       |               |                      |             |                  | ☑ Off-line Add  |               |                   |                         |
|                       |               |                      |             | Device Name      | test            |               |                   |                         |
|                       |               |                      |             | Device IP        | 192.168.18.73   |               |                   |                         |
|                       |               |                      |             | Port             | 3000            |               |                   |                         |
|                       |               |                      |             | User Name        | admin           |               |                   |                         |
|                       |               |                      |             | Password         | •••••           |               |                   |                         |
|                       |               |                      |             | Video Channel    |                 |               |                   |                         |
|                       |               |                      |             | Alarm Input      |                 |               |                   |                         |
|                       |               |                      |             | Alarm Output     | 6               |               |                   |                         |
|                       |               |                      |             |                  | Import to Group |               |                   |                         |
|                       |               |                      |             |                  | Add Cancel      |               |                   |                         |
|                       |               |                      |             |                  |                 |               |                   |                         |
|                       |               |                      |             |                  |                 |               |                   |                         |

1.2 Add a device and enter the correct alarm output port.

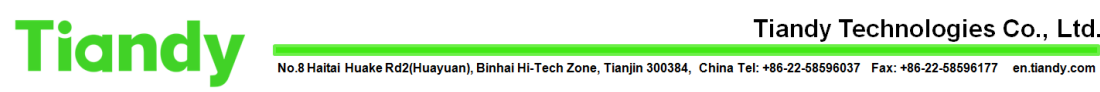

Tiandy Technologies Co., Ltd.

| Tiandy                                                                                                    |                                                               | ~           | 300 0 - C × |
|----------------------------------------------------------------------------------------------------|---------------------------------------------------------------|-------------|-------------|
| Home page System cont                                                                                                    | figuration Device management                                  | Live View   |             |
| Device Croup                                                                                                    | L Modify Group                                                | + Add Group |             |
| Device List                                                                                                    | Customized List                                               |             |             |
| Q                                                                                                    |                                                               |             | ٩           |
| <ul> <li># 192-168 18 73-Channel 33</li> <li># 192-168 18 73-Channel 34</li> <li># 192-168 18 73-Channel 35</li> <li># 192-168 18 73-Channel 35</li> <li># 192-168 18 73-Channel 37</li> <li># 192-168 18 73-Channel 39</li> <li># 192-168 18 73-Channel 39</li> <li># 192-168 18 73-Channel 39</li> <li># 192-168 18 73-Channel 39</li> <li># 192-168 18 73-Channel 39</li> <li># 192-168 18 73-Channel 39</li> <li># 192-168 18 73-Channel 49</li> <li># 192-168 18 73-Channel 49</li> <li># 192-168 18 73-Channel 49</li> <li># 192-168 18 73-Channel 49</li> <li># 192-168 18 73-Channel 40</li> <li># 192-168 18 73-Channel 40</li> </ul> | Alingont<br>/Alingont<br>/Alingont<br>More spend<br>More down |             |             |

1.3 Select Grouping

| Tianc  | ly                                      |                      |                   |             |   |
|--------|-----------------------------------------|----------------------|-------------------|-------------|---|
|        | Home page                               | System configuration | Device management | Live View   |   |
| Device | Group<br>Sync to device Of Get Device N | C Get alarm port     | A Modify Group    | + Add Group |   |
|        | Device List                             | ٩                    | Customized List   |             | ٩ |
|        | 🗆 📄 🥽 My device                         |                      | 🗆 📄 Device List   |             |   |
|        | 🕀 🔲 test                                |                      | 🗉 🗖 🖿 test        |             |   |
|        | 🗌 🏩 192.168.18.73-Channe                |                      |                   |             |   |
|        | 🗌 🔮 192.168.18.73-Channe                |                      |                   |             |   |
|        | 🗌 😤 192.168.18.73-Channe                |                      |                   |             |   |
|        | 192.168.18.73-Channe                    |                      |                   |             |   |
|        | 🗌 🔮 192.168.18.73-Channe                | 15 L Expo            | nt                |             |   |
|        | 192.168.18.73-Channe                    | 16                   |                   |             |   |
|        | 🗌 💮 192.168.18.73-Channe                | H 7 Move upv         | vard              |             |   |
|        | 9 192.168.18.73-Channe                  | H 8                  |                   |             |   |
|        | 192.168.18.73-Channel                   |                      |                   |             |   |
|        | 9 192.168.18.73-Channe                  |                      |                   |             |   |
|        | 🗌 🔮 192.168.18.73-Channe                |                      |                   |             |   |
|        | 9 192.168.18.73-Channe                  |                      |                   |             |   |
|        | 9 192.168.18.73-Channe                  |                      |                   |             |   |
|        | 192.168.18.73-Channe                    |                      |                   |             |   |
|        | 🗌 💮 192.168.18.73-Channe                |                      |                   |             |   |
|        |                                         |                      |                   |             |   |

## 1.4 Open the Device drop-down list

| Tigndy |                            |                      |                | ~           |                |  |
|--------|----------------------------|----------------------|----------------|-------------|----------------|--|
| manay  | Home page                  | System configuration |                | Live View   |                |  |
| Device |                            |                      |                |             |                |  |
|        |                            |                      |                |             |                |  |
| ft Sy  | nc to device Get Device N. | C Get alarm port     | A Modify Group | + Add Group | 🕆 Delete Group |  |
|        | evice List                 |                      | Customized Lis |             |                |  |
|        |                            |                      |                |             |                |  |
|        |                            | 4                    |                |             |                |  |
|        | 🗌 🔮 192.168.18.73-Cha      | annel 33             | 🕀 📄 🖿 Device   |             |                |  |
|        | 📄 🍨 192 168 18 73-Cha      | nnel 34              | 🗉 🗖 🖿 test     |             |                |  |
|        | 🗌 😤 192.168.18.73-Cha      | annel 35             |                |             |                |  |
|        | 📃 🔮 192.168.18.73-Cha      | innel 36             |                |             |                |  |
|        | 🔲 🔮 192.168.18.73-Cha      | annel 37             |                |             |                |  |
|        | 🗌 🔮 192.168.18.73-Cha      | annel 38             |                |             |                |  |
|        | 🗌 🔮 192.168.18.73-Cha      | innel 39             | ⊈ Export       |             |                |  |
|        | 🗌 🔮 192.168.18.73-Cha      | innel 40             |                |             |                |  |
|        | 🗌 🛦 192.168.18.73-Alar     | min 1 🔛              | we upward      |             |                |  |
|        | 🗌 🔥 192.168.18.73-Alar     | min 2                |                |             |                |  |
|        | 🔲 🎄 192.168.18.73-Alar     | min 3                | OVE COMIT      |             |                |  |
|        | 🗌 🥼 192.168.18.73-Alar     | min 4                |                |             |                |  |
|        | 🗌 🧄 192.168.18.73-Alar     | min 5                |                |             |                |  |
|        | 🔲 🏠 192.168.18.73-Alar     | mOut 1               |                |             |                |  |
|        | 🗌 🏠 192.168.18.73-Alar     | mOut 2               |                |             |                |  |
|        | 🔲 🏠 192.168.18.73-Alar     | mOut 3               |                |             |                |  |
|        | 🗌 🏠 192.168.18.73-Alar     | rmOut 4              |                |             |                |  |
|        | 🗌 🎄 192.168.18.73-Alar     | mOut 5               |                |             |                |  |
|        |                            |                      |                |             |                |  |

1.5 Select the alarm output port you want to add

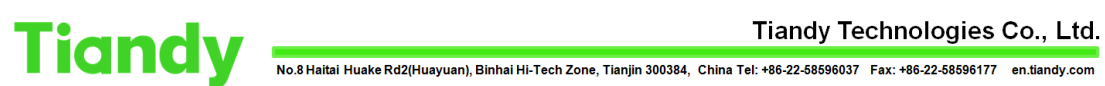

| Tian   | dy ,     | lome page                                                                                                    | System config                                                                                                    | uration Dev                                                 | ice management | ↓<br>Live View                   |            | 3 0 0   5 0 − 0 ≥<br>22.45.1 | ×<br>1 |
|--------|----------|----------------------------------------------------------------------------------------------------|----------------------------------------------------------------------------------------------------|-------------------------------------------------------------|----------------|----------------------------------|------------|------------------------------|--------|
| Device | dy Group | Come page<br>Cont Device N.<br>192 (66.15.73-Chain<br>192 (66.15.73-Chain<br>192 (16.15.73-Chain<br>192 (16.15.73-Chain<br>193 (16.15.73-Chain<br>193 (16.15.73-Chain<br>193 (16.15.73-Chain<br>193 (16.15.73-Chain<br>193 (16.15.73-Chain<br>193 (16.15.73-Chain<br>193 (16.15.73-Chain<br>193 (16.15.73-Chain<br>193 (16.15.73-Chain<br>193 (16.15.73-Chain<br>193 (16.15.73-Chain<br>193 (16.15.73-Chain<br>193 (16.15.73-Chain<br>193 | System config<br>Oct any port<br>and 33<br>and 33<br>and 34<br>and 55<br>and 55<br>and 55<br>and 55<br>and 55<br>and 56<br>and 57<br>and 58<br>and 58<br>a | Pimport<br>Pimport<br>de Capart<br>More spant<br>Voire down | Le management  | Live View + Ast Group t List mod | Dreek Grap |                              |        |
|        |          | 192.168.18.73-Alarm                                                                                                    | Out 5                                                                                                    |                                                             |                |                                  |            |                              |        |

1.6 Select the folder you want to move into

## Section 2 How to turn on the alarm output function

|            |           |                      |                   | v | 100 AU-0× |  |
|------------|-----------|----------------------|-------------------|---|-----------|--|
| Tiandy     | Home page | System configuration | Device management |   |           |  |
| Device LSt | a         |                      |                   |   |           |  |
| Favorites  | <<br>     |                      |                   |   |           |  |

2.1 Select whether to turn on the alarm output according to the red box prompt in the figure.